| Comentario técnico: CTC-106<br>Componente: Conexión de módulos SIMCOM con soporte MQTT a Amazon<br>Web Services IoT Core<br>Autor: Sergio R. Caprile, Senior R&D Engineer |          |             |  |  |
|----------------------------------------------------------------------------------------------------|----------|-------------|--|--|
| Revisiones                                                                                                    | Fecha    | Comentarios |  |  |
| 0                                                                                                    | 14/09/20 |             |  |  |
|                                                                                                    |          |             |  |  |
|                                                                                                    |          |             |  |  |
|                                                                                                    |          |             |  |  |

En el <u>CTC-104</u> analizamos los Amazon Web Services (AWS) y desarrollamos la utilización de AWS IoT Core, el servicio de conectividad, utilizando MQTT. En el <u>CTC-102</u> vimos la forma de conectar los módulos SIMCOM como el SIM7600 a un broker MQTT. En este Comentario Técnico analizaremos la forma de conectarnos a dicha plataforma con dichos módulos.

# **Credenciales y AWS IoT Core**

Antes de proseguir, es fundamental que hayamos leído el <u>CTC-104</u> y que hayamos realizado el *quickstart* de AWS IoT Core.

Las acciones a realizar son:

- cargar el dispositivo en la *registry*
- generar en AWS la clave privada y el certificado de esta clave y obtenerlos.
- obtener el certificado de la CA de Amazon
- generar una política con los permisos de conexión deseados
- asociar la política al certificado y éste al dispositivo
- obtener la dirección del broker MQTT que nos corresponde

Comenzamos seleccionando *Manage*  $\rightarrow$  *Things*, luego *Create* y luego *Create a single thing*. Aparece un esquema de tres pasos:

Paso 1: Creación de la Thing, ingresamos el nombre y no debemos hacer nada más; seleccionamos Next

| aws                                                                                                    | Services 🗸 | Resource Groups 🗸 🏠 RnD 🗸                                                                                                    |
|----------------------------------------------------------------------------------------------------|------------|----------------------------------------------------------------------------------------------------|
| AWS IOT                                                                                                    | ×          | AWS IoT > Things > Create things > Add your device to the thing registry                                                                                                    |
| Monitor<br>Activity<br>• Onboard                                                                                                    |            | CREATE A THING<br>Add your device to the thing registry                                                                                                    |
| <ul> <li>Manage</li> <li>Things</li> <li>Types</li> <li>Thing groups</li> <li>Billing groups</li> <li>Jobs</li> <li>Tunnels</li> </ul>         |            | This step creates an entry in the thing registry and a thing shadow for your device.<br>Name<br>SIM7600                                                                                                    |
| <ul> <li>Greengrass</li> <li>Secure</li> <li>Certificates</li> <li>Policies</li> <li>CAs</li> <li>Role Aliases</li> <li>Authorizers</li> </ul> |            | Apply a type to this thing Using a thing type simplifies device management by providing consistent registry data for things that share a type. Types provide things with a common set of attributes, which describe the identity and capabilities of your device, and a description. Thing Type No type selected  Create a type |
| Defend     Act     Test     Software     Settings                                                                                              |            | Add this thing to a group<br>Adding your thing to a group allows you to manage devices remotely using jobs.<br>Thing Group<br>Groups / Create group Change                                                                                                    |

Paso 2: Generación de claves y certificados, seleccionamos *Create a certificate*, se abre una nueva ventana con el certificado creado. Deberemos primero activar el certificado haciendo click en *Activar*, bajar nuestra clave privada y certificado, y además el certificado de la CA. Nuestra clave pública no nos sirve para esto. Si ya seguimos el <u>CTC-105</u>, o en el *quickstart* modificamos la policy, es decir, disponemos de una política de seguridad que podemos asociar a este certificado, seleccionaremos *Attach a policy* y pasaremos al paso 3. Caso contrario, seleccionaremos *Done* y salteamos el paso 3.

| aws            | Services 🗸     | Resource Groups 👻 🛠                                                                |                                       |                             |              |
|----------------|----------------|------------------------------------------------------------------------------------|---------------------------------------|-----------------------------|--------------|
| AWS IOT        | ×              | Success     Successfully generated certificate. Please download certificate files. |                                       |                             |              |
| Monitor        |                | ⊘ Success                                                                          |                                       |                             |              |
| Activity       |                | Successfully activated certificate.                                                |                                       |                             |              |
| Onboard        |                |                                                                                    |                                       |                             |              |
| Manage         |                |                                                                                    |                                       |                             |              |
| Things         |                | Certificate cre                                                                    | ated!                                 |                             |              |
| Types          |                |                                                                                    |                                       |                             |              |
| Thing groups   |                |                                                                                    |                                       |                             |              |
| Billing groups |                |                                                                                    |                                       |                             |              |
| Jobs           |                |                                                                                    |                                       |                             |              |
| Tunnels        |                | Download these files an                                                            | d save them in a safe place. Certific | ates can be retrieved at an | ıy time, but |
| Greengrass     |                | after you close this page                                                          | 2.                                    |                             |              |
| ▼ Secure       |                | In order to connect a d                                                            | device, you need to download the      | a following:                |              |
| Certificates   |                |                                                                                    |                                       |                             |              |
| Policies       |                | A certificate for this                                                             | d345f1bfb0.cert.pem                   | Download                    |              |
| CAs            |                | uning                                                                              |                                       |                             |              |
| Role Aliases   |                | A public key                                                                       | d345f1bfb0.public.key                 | Download                    |              |
| Authorizers    |                |                                                                                    |                                       |                             |              |
| Defend         |                | A private key                                                                      | d345f1bfb0.private.key                | Download                    |              |
| ▶ Act          |                |                                                                                    |                                       |                             |              |
| Test           |                | You also need to down<br>A root CA for AWS Io                                      | lload a root CA for AWS loT:          |                             |              |
| Software       |                | Deactivate                                                                         |                                       |                             |              |
| Settings       |                |                                                                                    |                                       |                             |              |
| Reedback       | 😵 English (US) |                                                                                    |                                       |                             |              |

Paso 3: Policy, elegimos una de las disponibles y la asociamos al certificado. Salteamos el párrafo siguiente.

Sólo si no ejecutamos el paso 3, que es lo más probable, debemos generar una política de seguridad. La que podemos apreciar en la siguiente captura es bastante permisiva, para una aplicación real deberemos modificarla, de igual modo que tal vez deseemos crear un grupo de dispositivos o aplicar nuestra propia estrategia de despliegue de la red. Seleccionamos *Secure*  $\rightarrow$  *Policies*, luego *Create*, ingresamos como se ve en la captura siguiente *Action* = *iot:\**, *Resource ARN* = \* y *Effect* = *Allow*. Finalmente, vamos a *Secure*  $\rightarrow$  *Certificates*, hacemos click sobre la clave del certificado y se abre una ventana con los datos. Allí seleccionamos *Policies* y luego *Actions*  $\rightarrow$  *Attach Policy*.

| AWS INT X                                                                                                    |           |
|----------------------------------------------------------------------------------------------------|-----------|
| Monitor<br>Activity                                                                                                    |           |
| Onboard     Create a policy to define a set of authorized actions. You can authorize actions on one or more resources (things, topics, topic filters). To lipse to the NUS IsT policies documentation approximately actions are activity to the NUS IsT policies.                                                                                                    | earn more |
| Anage     abdut to porces go to the ways for Policies documentation page.     Arrespondences and the second second s |           |
| ▼ Secure myPolicy                                                                                                    |           |
| Policies<br>CAs Add statements                                                                                                    |           |
| Role Aliases         Policy statements define the types of actions that can be performed by a resource.         Advant           Authorizers         Advant         Advant         Advant                                                                                                    | ed mode   |
| ► Defend Action                                                                                                    |           |
| Act     iot*     Test                                                                                                    |           |
| Software                                                                                                    |           |
| Settings<br>Leam Effect                                                                                                    |           |
| Documentation 🖸 🔹 🛃 Allow 🗌 Deny                                                                                                    | ove       |
|                                                                                                    |           |
| Add statement                                                                                                    |           |
|                                                                                                    |           |
| Cr                                                                                                    | eate      |

Podemos detenernos a observar nuestra creación:

| aws            | Services 🗸 F   | Resource Groups 👻 🖈                           |
|----------------|----------------|-----------------------------------------------|
| AWS IOT        | ×              | Success<br>Successfully registered your thing |
| Monitor        |                |                                               |
| Activity       |                | AWS IoT > Things                              |
| Onboard        |                | Things                                        |
| ▼ Manage       |                | 3                                             |
| Things         |                |                                               |
| Types          |                | Search things Q Fleet Indexing Info           |
| Thing groups   |                |                                               |
| Billing groups |                | Name                                          |
| Jobs           |                |                                               |
| Tunnels        |                | esp32_807A98                                  |
| Greengrass     |                |                                               |
| ▼ Secure       |                | unacosa                                       |
| Certificates   |                |                                               |
| Policies       |                | SIM7600                                       |
| CAs            |                |                                               |
| Role Aliases   |                |                                               |
| Authorizers    |                |                                               |
| Defend         |                |                                               |
| ▶ Act          |                |                                               |
| Test           |                |                                               |
| Software       |                |                                               |
| Settings       |                |                                               |
| Feedback       | 🔮 English (US) |                                               |

Finalmente obtenemos la dirección del broker MQTT como observamos en la captura siguiente:

| aws                                          | Services 🗸 | Resource Groups 🗸                                                  | *                                                                                                 |
|----------------------------------------------|------------|--------------------------------------------------------------------|---------------------------------------------------------------------------------------------------|
| AWS IoT                                      | ×          | AWS IoT > Things >                                                 | SIM7600                                                                                           |
| Monitor<br>Activity<br>> Onboard<br>< Manage |            | THING<br>SIM7600<br>NO TYPE                                        |                                                                                                   |
| Things<br>Types<br>Thing groups              |            | Details<br>Security                                                | This thing already appears to be connected.                                                       |
| Jobs<br>Tunnels                              |            | Thing groups                                                       | нттря                                                                                             |
| Greengrass                                   |            | Billing Groups Update vour Thino Shado<br>Shadows a24746f9177qdm-a | Update your Thing Shadow using this Rest API Endpoint. Learn more                                 |
| Secure     Certificates                      |            |                                                                    | a24746f9177qdm-ats.iot.us-east-2.amazonaws.com                                                    |
| CAs<br>Role Aliases                          |            | Activity Jobs                                                      | MQTT                                                                                              |
| Authorizers                                  |            | Violations                                                         | Use topics to enable applications and things to get, update, or delete the state in<br>Learn more |
| Act<br>Test                                  |            | Defender metrics                                                   |                                                                                                   |

## Operación del módulo

Las acciones a realizar son:

- cargar clave privada y certificados (nuestro y CA de Amazon) en el módulo
- conectarse por MQTT al broker

Remitimos aquí a lo explicado en el <u>CTC-102</u>, y recomendamos utilizar además los scripts que entregamos en los <u>archivos provistos</u> con el mismo.

El proceso de operación es para conexión TLS con autenticación mutua (doble, dual). Deberemos cargar en el módulo nuestra clave privada y certificado, y el certificado de la CA de Amazon. A tal fin podemos emplear los scripts mencionados, teniendo cuidado de modificar los nombres de archivo, y colocando el valor correcto para la longitud de cada archivo en las secuencias que lo envían.<sup>1</sup> Esto, salvando las distancias, no es muy diferente de lo que deberemos hacer en nuestro microcontrolador en un dispositivo real.

Elegido un tópico en qué publicar, podemos hacerlo. Por ejemplo, podemos utilizar un tópico del tipo <*device\_id>/telemetry* como el que utilizamos en el <u>CTC-105</u> para publicar con el ESP32 y Mongoose-OS; o simplemente repetir el "Hola" del CTC-102 para comprobar que funciona.

Con esto simplemente hemos cubierto las posibilidades de enviar y recibir datos, para poder utilizar la *shadow* podemos basarnos en estas operaciones elementales, suscribirnos a los tópicos correspondientes<sup>2</sup>, y realizar el código. Como hemos comentado en el <u>CTC-104</u>, existen SDK<sup>3</sup> que podemos aprovechar, aunque en general deberemos realizar modificaciones dado lo particular del caso.

Para corroborar el funcionamiento, los datos de telemetría los obtenemos del broker con cualquier cliente MQTT que se conecte (y tenga los permisos adecuados). También podemos observarlos en el cliente MQTT que se provee en la consola web, como vemos en la captura a continuación:

<sup>1</sup> Son tres secuencias, una para cada archivo: "CA cert download", "client cert download", "client key download"

<sup>2</sup> https://docs.aws.amazon.com/iot/latest/developerguide/iot-device-shadows.html

<sup>3</sup> https://docs.aws.amazon.com/iot/latest/developerguide/iot-sdks.html

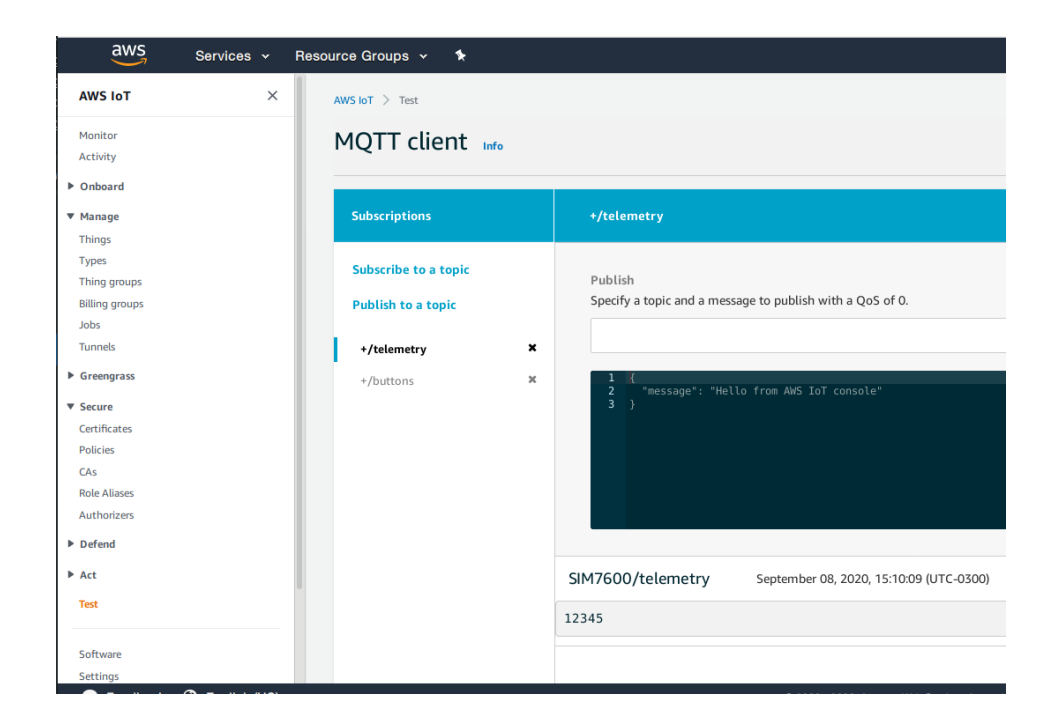